## HƯỚNG DẪN ĐĂNG KÝ LỚP CHẤT LƯỢNG CAO NGÀNH LUẬT VÀ LUẬT KINH TẾ (TRỤ SỞ CHÍNH)

1. Bước 1:

Vào đường link: https://xettuyen.hlu.edu.vn

| 🚺 Login - Xét tuyến HLU x +                                                                                       |                                 |                                   |                                              | ~                    | - 0    | ×   |
|----------------------------------------------------------------------------------------------------|---------------------------------|-----------------------------------|----------------------------------------------|----------------------|--------|-----|
| ← → C 🕯 xettuyen.hlu.edu.vn/user/login                                                                            |                                 |                                   |                                              | 아 년 ☆ 🗣              | * 11 1 | : : |
| 🔗 M Gmail - Inbox (150) 🚦 SkyDrive 🤱 Foxite.COM Comm 🥱 : Tính hoc phí 🧧 Trơ giúp 🔺 Đảng nhập tới quả 🌒 Cổng thông | tin 🚦 Sign in to Outlook 👩 WebD | DT Content Ma 😝 Facebook - Đăng n | 🔗 Hanh's App - Glide 🛛 🗢 Pyan - Hoc hiệu quả | 🚭 User Details Panel |        | 30  |
|                                                                                                    |                                 |                                   |                                              |                      |        |     |
|                                                                                                    |                                 |                                   |                                              |                      |        |     |
|                                                                                                    | ) HỆ THÔNG                      |                                   |                                              |                      |        |     |
| XÉT T                                                                                                    | UYÊN TRỰC TUYẾ                  | N                                 |                                              |                      |        |     |
|                                                                                                    | Tài khoản người dùng            |                                   |                                              |                      |        |     |
|                                                                                                    |                                 |                                   |                                              |                      |        |     |
| A Tai khoả                                                                                                    |                                 |                                   |                                              |                      |        |     |
| 0.000                                                                                                    |                                 | ~                                 |                                              |                      |        |     |
| Contract Research                                                                                                 |                                 | 902                               |                                              |                      |        |     |
|                                                                                                    | Đăng nhập                       |                                   |                                              |                      |        |     |
|                                                                                                    | a second a                      |                                   |                                              |                      |        |     |
|                                                                                                    | Quen mat knau 7                 |                                   |                                              |                      |        |     |
|                                                                                                    | Đãng ký tài khoản               |                                   |                                              |                      |        |     |
|                                                                                                    |                                 |                                   |                                              |                      |        |     |
|                                                                                                    |                                 |                                   |                                              |                      |        |     |

2. Bước 2: Đăng nhập hệ thống Username: Số căn cước công dân (Lúc đăng ký xét tuyển) Password: Số điện thoại (Lúc đăng ký xét tuyển) Kích đăng nhập hệ thống

| XÉT TUYỀN TRỰC TU<br>Tài khoản người dùng | )<br>JYÊN |
|-------------------------------------------|-----------|
| 2.                                        | 0         |
| ₽                                         | ø         |
| Đăng nhập                                 |           |
| Quên mật khẩu ?                           |           |
| Đăng ký tài khoản                         |           |

3. Bước 3: Chọn mục "2. Đăng ký xét tuyển vào lớp Chất lượng cao ngành Luật và Luật Kinh tế khóa 48 hệ chính quy"

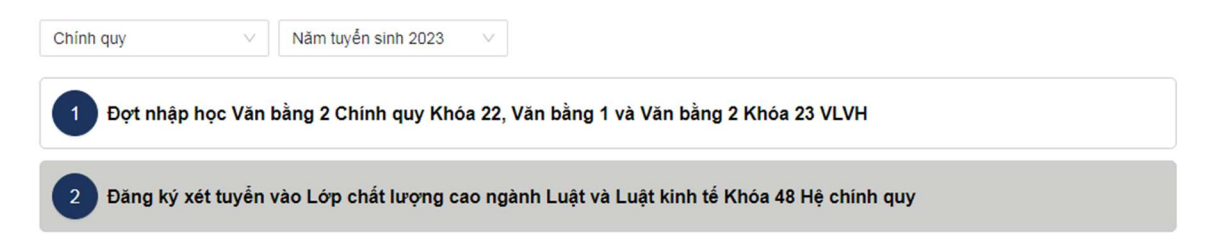

Bước 4: Khai các thông tin vào đơn Online – Khai xong kích vào nút "Đăng ký"

| SON HOC LOAD                                                                  |                                                                         | Cộ                                 | NG HOÀ XÃ HỘI CHỦ NGHĨA VIỆT<br>Độc lập – Tự do – Hạnh phúc | NAM    |
|-------------------------------------------------------------------------------|-------------------------------------------------------------------------|------------------------------------|-------------------------------------------------------------|--------|
|                                                                               |                                                                         |                                    | Hà Nội, ngày 24 tháng 08 năm 2023                           |        |
| VÀC                                                                           | ĐƠN ĐĂN<br>LỚP CHẤT LƯỢNG CA                                            | G KÝ XÉT TUYÊN<br>O NGÀNH LUẬT KIN | H TÉ KHÓA 48                                                |        |
|                                                                               | (Dành cho thí sinh đã trúng tuyế                                        | ến vào ngành Luật Kinh tế tại Trự  | u sở chính)                                                 |        |
|                                                                               | Kinh gửi: Hiệu trưởn                                                    | g Trường Đại học Luật Hà           | Nội                                                         |        |
| Tên em là                                                                     |                                                                         | Ngày sinh                          |                                                             |        |
| NGUYĚN THÀNH TRUNG                                                            |                                                                         | 24/10/2005                         |                                                             | Ë      |
| * Số CCCD                                                                     | * Ngày cấp                                                              |                                    | * Nơi cấp                                                   |        |
| 017205005402                                                                  | 24/08/2023                                                              | Ċ                                  | Nhập nơi cấp                                                |        |
| * Đã trúng tuyến ngành                                                        |                                                                         | * Diện trúng tuyến                 |                                                             |        |
| Luật Kinh tế                                                                  |                                                                         | Nhập điện trúng tuyển              |                                                             | $\sim$ |
| (Ghi rõ diện TT: Tuyến thắng, UTXT, X<br>* Thuộc đối tượng ưu tiên tuyến chọn | ết học bạ, KQ thi THPT. Nếu TS trúng<br>vào chương trình Chất lượng cao | g tuyển dựa vào kết quả thi THP    | T cần ghi rõ tổ hợp xét tuyến, điền từng môn:               |        |
| Đối tượng ưu tiên                                                             |                                                                         |                                    |                                                             | $\sim$ |
| * File minh chứng                                                             |                                                                         |                                    |                                                             |        |
| 土 Chọn tệp                                                                    |                                                                         |                                    |                                                             |        |
| Tối đa 5 file, kích thước mỗi file không                                      | quá 8MB.                                                                |                                    |                                                             |        |

5. Bước 5: Xem thông tin thanh toán

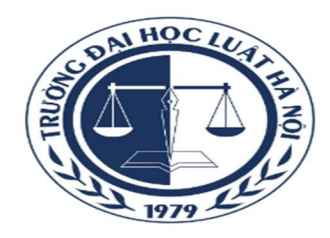

Thí sinh đã hoàn thành thủ tục đăng ký Chương trình chất lượng cao Trạng thái thanh toán: **Chưa thanh toán đủ** Thí sinh cần hoàn thành phí đăng ký để được In phiếu và kết thúc quá trình đăng ký của mình

Xem thông tin thanh toán

## 6. Bước 6: Quét mã Qr-Code để thanh toán tiền lệ phí xét tuyển

THÍ SINH CÓ THỂ SỬ DỤNG PHƯƠNG THỨC THANH TOÀN QUA MÃ ĐỊNH DANH HOẶC MÃ QR

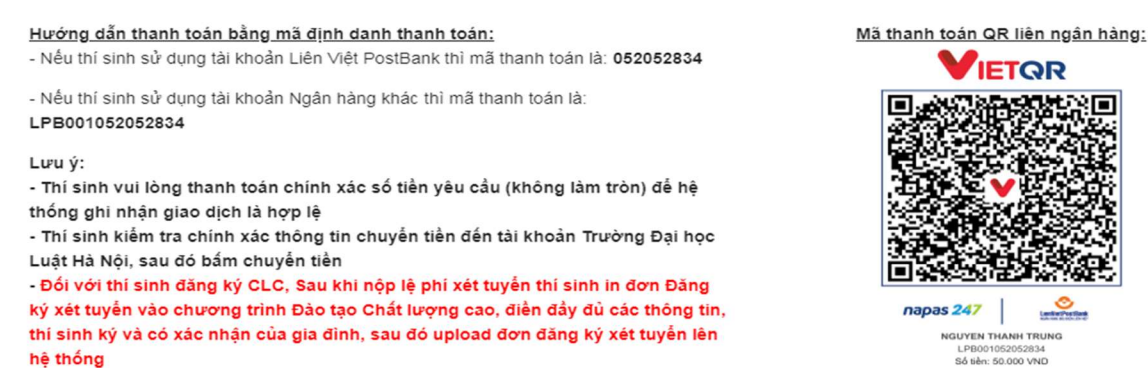

Thí sinh quét mã QR bằng Ứng dụng ngân hàng để thanh toán

## 7. Bước 7: In đơn đăng ký xét tuyển

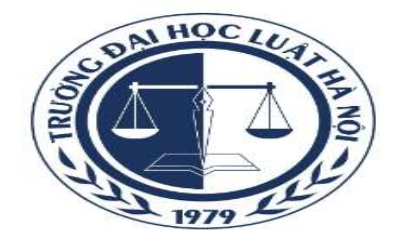

Thí sinh đã hoàn thành thủ tục đăng ký Chương trình chất lượng cao Trạng thái thanh toán: Đã thanh toán đủ

Sau khi nộp lệ phí xét tuyển thí sinh in đơn Đăng ký xét tuyển vào chương trình Đào tạo Chất lượng cao, điền đầy đủ các thông tin, thí sinh ký và có xác nhận của gia đình, sau đó upload đơn đăng ký xét tuyển lên hệ thống

E In đơn đăng ký xét tuyến 土 U

Upload đơn đăng ký xét tuyển đã ký

Xem thông tin thanh toán

8. Bước 8: Sau khi thí sinh và phụ huynh ký đơn cần chụp lại là upload lên hệ thống làm minh chứng

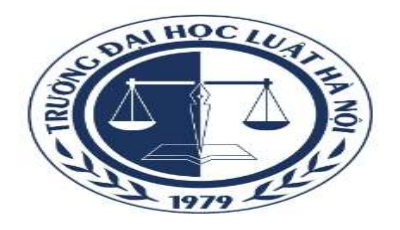

Thí sinh đã hoàn thành thủ tục đăng ký Chương trình chất lượng cao Trạng thái thanh toán: Đã thanh toán đủ

Sau khi nộp lệ phí xét tuyển thí sinh in đơn Đăng ký xét tuyển vào chương trình Đào tạo Chất lượng cao, điền đầy đủ các thông tin, thí sinh ký và có xác nhận của gia đình, sau đó upload đơn đăng ký xét tuyển lên hệ thống

In đơn đăng ký xét tuyến

Upload đơn đăng ký xét tuyến đã ký

Xem thông tin thanh toán

| Tải lên phiếu đăng ký CLC                | × |
|------------------------------------------|---|
| Phiếu đăng ký Chất lượng cao: 土 Chọn tệp |   |
| Import Đóng                              |   |

Sau khi Upload đơn đã có chữ ký của thí sinh và phụ huynh là đã hoàn thành việc đăng ký lớp chất lượng cao ngành Luật, Luật Kinh tế hệ chính quy (Trụ sở chính)